## Přidělení LEI

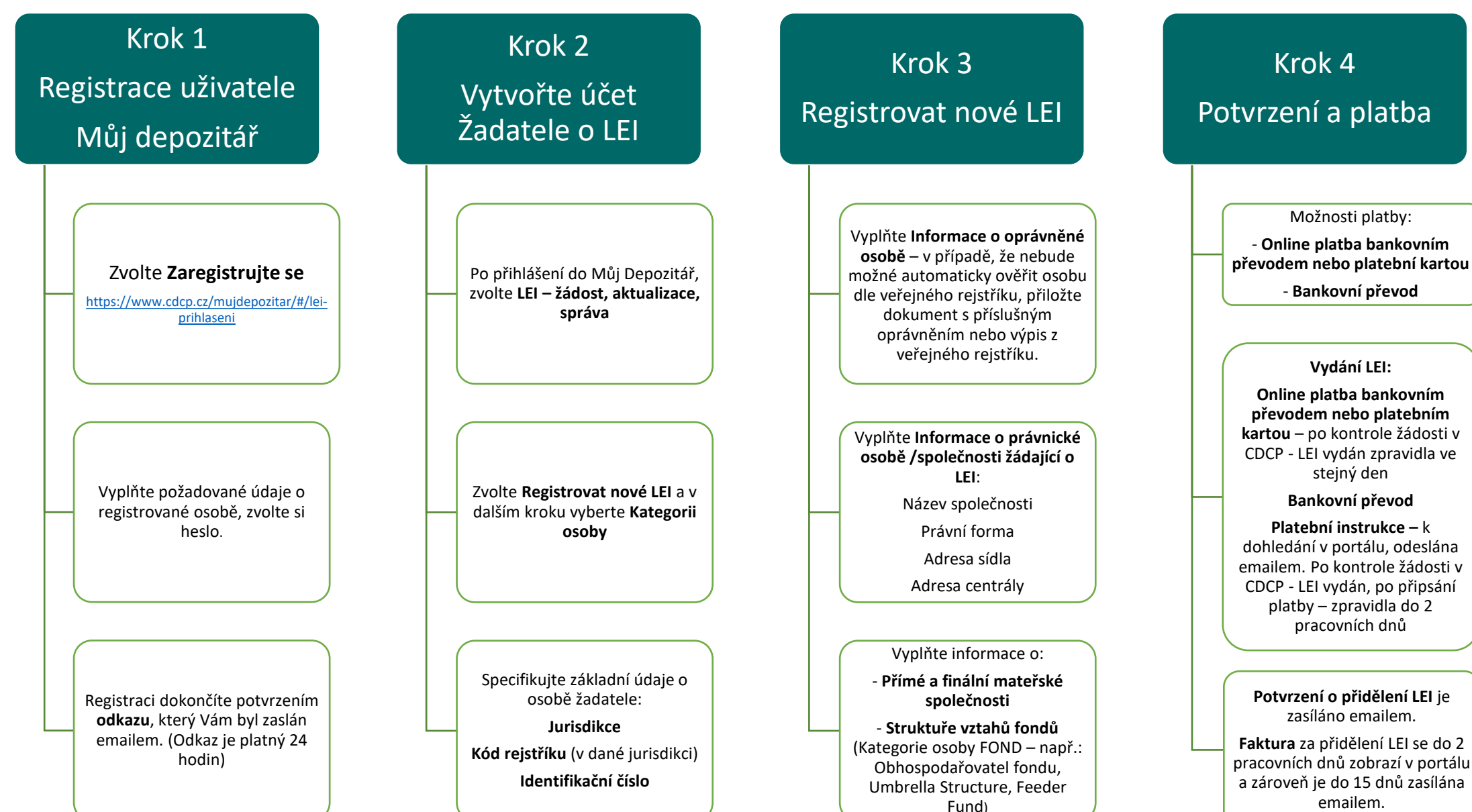